# **Wi-Fi Available**

## **Directions to use Wi-Fi in the Library**

Push button & hold, provide Wi-Fi Network name & then click modify network.

Show advance option

**Proxy Setting** 

Manual [Select]

#### **Proxy Host Name**

[10.1.1.9]

**Proxy Port** 

[8080]

#### **Bypass Proxy for**

[ ] => This field blank

**IP address** 

[10.4.1.101 to 10.4.1.250]

Gateway

[10.4.1.254]

## **Network Prefix Length**

[24]

DNS 1

[8.8.8.8]

## DNS 2

[8.8.4.4]

& last you can connect or save